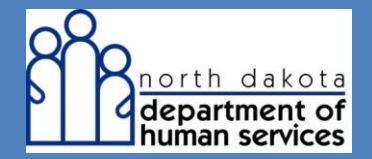

**Primary Insurance** 

# Entering Primary Payer Information at the Line Level through the Web Portal

When manually entering a new claim via web portal and Commercial Insurance is the primary payer, in addition to the usual information required on a claim a provider should:

**Step 1:** Navigate to the Basic Claim Info tab. Notice the default selection for Void/Replacement is No. Keep the default selection

| New Institutional Claim                                              |                      | Print   Help – 🛛 |
|----------------------------------------------------------------------|----------------------|------------------|
| * Required Field                                                     |                      |                  |
| Basic Claim Info                                                     | Other Claim Info     |                  |
| Provider Member Basic Clai                                           | m Service Line Items |                  |
| <ul> <li>? Is this a void/replacement</li> <li>○ Yes ● No</li> </ul> | ?                    |                  |

- **Step 2:** Scroll down to the Member Information section
  - Under Other Insurance Information, select <u>Yes</u>.

**IMPORTANT NOTE**: A link to help you complete Step 4 appears immediately under the button after you select Yes. Click on the hyperlink or navigate to the Other Claim Info tab

| Can and barrier (namena) bushanes                           |                                           |                            |         |                  |          |
|-------------------------------------------------------------|-------------------------------------------|----------------------------|---------|------------------|----------|
| O Yes 🖲 No                                                  |                                           |                            |         |                  | <u> </u> |
| Rember Address                                              |                                           |                            |         |                  |          |
|                                                             |                                           |                            |         |                  |          |
| *Address 1 *City                                            | State Zip a<br>North Dakota Y             | and Extension              | Country | Subdivision Code |          |
| 123 M AN DISMONCK                                           | [NONT DANNA C                             |                            |         |                  |          |
| Address 2                                                   |                                           |                            |         |                  |          |
|                                                             |                                           |                            |         |                  |          |
|                                                             |                                           |                            |         |                  |          |
| Subscriber Information                                      |                                           |                            |         |                  |          |
|                                                             |                                           |                            |         |                  |          |
| Property Casualty Contact Information                       |                                           |                            |         |                  |          |
|                                                             |                                           |                            |         |                  |          |
| Other Incurance Information                                 |                                           |                            |         |                  |          |
| Directive member have other insurance?                      |                                           |                            |         |                  |          |
| Yes O No                                                    |                                           |                            |         |                  |          |
|                                                             |                                           |                            |         |                  |          |
| Note: Please go to the Other Claim Info Tab in the Co       | ordination of Benefits section.           |                            |         |                  |          |
|                                                             |                                           |                            |         |                  |          |
| Claim Information                                           |                                           |                            |         |                  |          |
| Go to Other Claim Info to include the following claim level | information:                              |                            |         |                  |          |
| Specialized Line Information, Line Providers , Other Payer  | Service Line information, Test Result and | Form Identification Inform | ation.  |                  |          |
| *1s this claim accident related?                            |                                           |                            |         |                  |          |
| O Yes @ No                                                  |                                           |                            |         |                  |          |
|                                                             |                                           |                            |         |                  |          |
| Service Authorization #                                     | Referral #                                | P                          |         |                  |          |

#### **Step 3:** Navigate to the Other Claim Info tab

| Required Field                                                                     |
|------------------------------------------------------------------------------------|
| Basic Claim Info Other Claim Info                                                  |
| Provider Member Basic Claim Service Line Items                                     |
| 3 Is this a void/replacement?                                                      |
| O Yes ® No                                                                         |
|                                                                                    |
| Submitter Information                                                              |
| Submitter ID                                                                       |
| FIRSTNLAST                                                                         |
|                                                                                    |
| Provider Information                                                               |
| Go to Other Claim Info to enter information for other providers.                   |
| Billing Provider                                                                   |
| Note: Healthcare Providers are required to submit National Provider ID.            |
| Nedicaid Provider ID National Provider ID Taxonomy Code Tax ID SSN Location Number |
| CCCCCCCC 315P00000X 000000000                                                      |
| Additional Billion Provider Information                                            |
|                                                                                    |
| *Entity Dualifier Currency Code                                                    |

- Step 4: Scroll down to the Coordination of Benefits section
  - Under "Other Insurance" click the button labeled Add Other Insurance (that expands a subsection labeled New Other Insurance)

**IMPORTANT NOTE**: If Steps 1-3 were not performed, the system reminds you to go back and perform Steps 1-3 before continuing.

| Patient Condition - Vision                                                                                    |                     |
|----------------------------------------------------------------------------------------------------|---------------------|
| Claim Provider Information                                                                                    |                     |
| Go to Basic Claim Info to enter information about the Billing, Pay-To, Referring and Rendering providers.     |                     |
| Service Facility                                                                                              |                     |
| Primary Care Provider                                                                                         |                     |
| Supervising Provider                                                                                          |                     |
| Coordination of Denofite                                                                                      |                     |
| Go to Basic Claim Info to enter basic claim information.                                                      |                     |
|                                                                                                    | Add Other Insurance |
| Sequence Number *     Subscriber ID ‡     Payer/Carrier ID ‡     Payer/Insurance Org Name ‡     Payer Paid Am | iount Ç             |
| No Data                                                                                                    |                     |
|                                                                                                    |                     |
| Submit Claim Save C                                                                                           | Claim Reset Cancel  |

- **Step 5:** In the subsection labeled New Other Insurance, notice the panel for Other Subscriber is already expanded
  - In the field for Entity Qualifier select <u>Person</u> or <u>Non person entity</u> from the dropdown menu
  - In the field for **Subscriber ID** enter the member's ID number
  - In the field for Last Name enter the member's last name

| Coordination of Benefits                |                  |                       |                          |                     |
|-----------------------------------------|------------------|-----------------------|--------------------------|---------------------|
| Go to Basic Claim Info to enter basic d | aim information. |                       |                          |                     |
| Other Insurance                         |                  |                       |                          |                     |
|                                         |                  |                       |                          | Add Other Insurance |
| Other Insurance                         |                  |                       |                          |                     |
| Sequence Number *                       | Subscriber ID 📮  | Payer/Carrier ID      | Payer/Insurance Org Name | Payer Paid Amount   |
|                                         |                  | No                    | Data                     |                     |
|                                         |                  |                       |                          |                     |
| New Other Insurance                     |                  |                       |                          | Save [Reset [Cancel |
| G Other Subscriber                      |                  |                       |                          |                     |
|                                         |                  |                       |                          |                     |
| Person V                                | ND 0000000       | LASTNAME              | Inst Name Pil            | Suma V              |
| 200                                     |                  |                       |                          |                     |
|                                         |                  |                       |                          |                     |
| - B Other Subscriber Address            |                  |                       |                          |                     |
|                                         |                  |                       |                          |                     |
| - B Other Subscriber Informat           | lon              |                       |                          |                     |
|                                         |                  |                       |                          |                     |
| *Relation to Individual                 | Claim Filing Cod | e Gro                 | up or Policy #           |                     |
|                                         |                  |                       |                          |                     |
| Insurance Type Code                     | Payer Respons    | bility Seq # Code Gro | sup or Plan Name         |                     |

Scroll down and expand the panel for Other Subscriber Information

- In the field for Relation to Individual select <u>Self</u> from the dropdown menu if the insurance holder is the member
- In the field for **Claim Filing Code**, for a nursing home policy select <u>Commercial Insurance Co</u> from the dropdown menu
- In the field for **Payer Responsibility Seq # Code** select <u>Primary</u> if Commercial Insurance is the primary payer
- Fill in any other fields in this panel which are relevant to the claim

| Other Subscriber Information                |                                               |                        |
|---------------------------------------------|-----------------------------------------------|------------------------|
| *Relation to Individual<br>Self V           | Claim Filing Code<br>Commercial Insurance Co. | Group or Policy Number |
| *Payer Responsibility Seq # Code<br>Primary | Group or Plan Name<br>GENWORTH LIFE I         |                        |

- **Step 6:** Scroll down and notice the panel for Other Insurance Coverage is already expanded
  - In the field for **Release of Information Code**, select the appropriate value from the dropdown menu

| Other Insurance Coverage     *Release of Information Code     Informed Consent to Release Information     Yes, Provider has signed statement     Medicare Outpatient Adjudication Information |                   |                                      |  |
|----------------------------------------------------------------------------------------------------|-------------------|--------------------------------------|--|
| Other Payer Information - Including Medicare A and B     *Payer/Carrier ID Qualifier     ✓     Additional Other Payer Information                                                             | *Payer/Carrier ID | *Payer / Insurance Organization Name |  |

- **Step 7:** Scroll down and notice the panel for Other Payer Information including Medicare Part A or Part B is already expanded
  - In the field for **Payer/Carrier ID Qualifier**, select <u>Payer Identification</u> from the dropdown menu
  - In the field for **Payer/Carrier ID**, enter the Payer/Carrier ID for the commercial insurance company
  - In the field for **Payer/Insurance Organization Name**, enter the name of the commercial insurance company

| Other Payer - Including Medicare A and B |                   |                                    |
|------------------------------------------|-------------------|------------------------------------|
|                                          |                   |                                    |
| *Payer/Carrier ID Qualifier              | *Payer/Carrier ID | *Payer/Insurance Organization Name |
| Payor Identification                     | xxxxxxxxx         | GENWORTH LIFE I                    |
|                                          |                   |                                    |

Step 8:Scroll up to the top of the New Other Insurance subsection and click theSave link in the upper right corner

| New Other Insurance                             |                                    |            |    | Save Reset   Cancel |
|-------------------------------------------------|------------------------------------|------------|----|---------------------|
| □ <u>Other Subscriber</u>                       |                                    |            |    |                     |
| *Entity Qualifier *Subscriber<br>Person ✓ XXXXX | r ID *Last Name<br>XXXXX XXXXXXXXX | First Name | MI | Suffix              |
| SSN                                             |                                    |            |    |                     |
| Other Subscriber Address                        |                                    |            |    |                     |
| Other Subscriber Information                    |                                    |            |    |                     |

• Look for the Success message in red text, and notice the new line in the table of Other Insurance

| Other Ins  | r Insurance<br>urance<br>cessfully saved the Information. |               |                    |                            | Add Other Insurance                  |
|------------|-----------------------------------------------------------|---------------|--------------------|----------------------------|--------------------------------------|
| Sequence   | e Number 🕈                                                | Subscriber ID | Payer/Carrier ID 🛓 | Payer/Insurance Org Name 💂 | Payer Paid Amount 🖕                  |
| 1          |                                                           | xxxxxxxxxx    | xxxxxxxxxxx        | GENWORTH LIFE INSURANCE    |                                      |
| 1 - 1 of 1 |                                                           |               |                    |                            |                                      |
|            |                                                           |               |                    |                            |                                      |
|            |                                                           |               |                    |                            | Submit Claim Save Claim Reset Cancel |

**Step 9:** Click the **Save Claim** button to determine if exceptions will be found for the claim in its current condition

| Other Insurance Other Insurance System successfully saved the Information. |                 |                    |                            | Add Other Insurance                  |
|----------------------------------------------------------------------------|-----------------|--------------------|----------------------------|--------------------------------------|
| Sequence Number 🕈                                                          | Subscriber ID 💂 | Payer/Carrier ID 💂 | Payer/Insurance Org Name 💂 | Payer Paid Amount 🌲                  |
| 1                                                                          | xxxxxxxx        | xxxxxxxx           | GENWORTH LIFE INSURANCE    |                                      |
| 1 - 1 of 1                                                                 |                 |                    |                            |                                      |
|                                                                            |                 |                    |                            |                                      |
|                                                                            |                 |                    |                            | Submit Claim Save Claim Reset Cancel |

**Step 10:** Navigate to the Basic Claim Info tab and then scroll to the table of Basic Line Item Information at the bottom of the web page

• Notice the panel for New Line Item is already expanded below the table

| ine # 👻 Rev Code 靠 | Proc Code 韋     | Modifiers | 3 4        | Service Da    | ates   |            | Unit Qualifier 🏮    | Units 🛟 | Line Item Charge Amount \$ 🌲 | Non-covered Charges \$        |
|--------------------|-----------------|-----------|------------|---------------|--------|------------|---------------------|---------|------------------------------|-------------------------------|
|                    |                 |           |            |               |        | No Data    |                     |         |                              |                               |
| ew Line Item       |                 |           |            |               |        |            |                     |         | Save   Save & Add Ot         | her SvcInfo/TPL   Reset   Can |
| Service Date Begin | Service Date    | End       | *Rev       | venue Code    |        | Proces     | dure Code           |         | Modifiers 123                | 4.                            |
| Unit Qualifier     | *Service Unit   | S         | *Lin<br>\$ | e Item Charge | Amount | Non-C      | Covered Line Charge | es      | Procedure Description        |                               |
| Additional Service | Line Informatio | n         | 80         |               |        | <i>4</i> 1 | đe.                 |         |                              |                               |
|                    |                 |           |            |               |        |            |                     |         |                              |                               |

- Key in appropriate claim information for required fields
- For the question Is there additional line-specific information/TPL to be entered? click the <u>Yes</u> radio button
- Click the **Save & Add Other Svc Info/TPL** link in the upper right corner of the panel; that navigates to a page for supplying Other Service Information

| Edit Line Item                                                                                                    |                                     |                                        |                                | Save   Save & Add Other SvcInfo/TPL   Feset   Delete   Cancel |  |  |  |  |  |  |
|----------------------------------------------------------------------------------------------------|-------------------------------------|----------------------------------------|--------------------------------|---------------------------------------------------------------|--|--|--|--|--|--|
| Service Date Begin 07/01/2016                                                                                                    | Service Date End                    | *Revenue Code<br>0110                  | Procedure Code                 | Modifiers 1. 2. 3. 4.                                         |  |  |  |  |  |  |
| *Unit Qualifier<br>Units                                                                                                    | *Service Units 31.00000             | *Line Item Charge Amount<br>\$9,811.81 | Non-Covered Line Charges<br>\$ | Procedure Description                                         |  |  |  |  |  |  |
| Additional Service Line In                                                                                                    | Additional Service Line Information |                                        |                                |                                                               |  |  |  |  |  |  |
| <ul> <li>Is there additional line-specific information/TPL to be entered?</li> <li>Yes O No</li> <li>NOTE: Click the Save &amp; Add Other Svc Info/TPL link to enter line-level TPL amounts, and to include the following line-level information: Service Line Information, Service Line Provider Information, and Other Payer Service Line Information.</li> </ul> |                                     |                                        |                                |                                                               |  |  |  |  |  |  |

### • Look for the Success message in red text, and notice line # 1

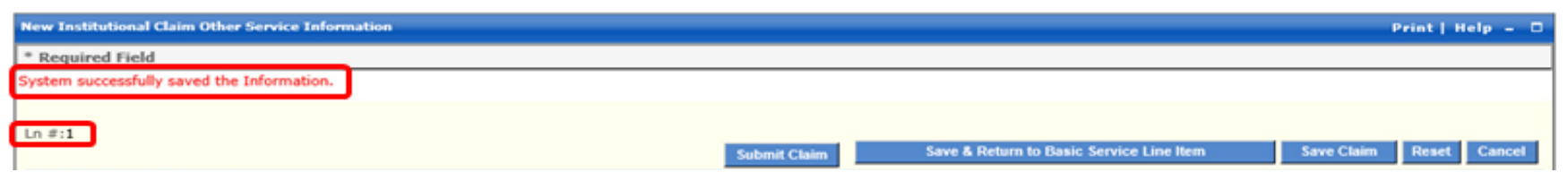

Step 11: Scroll down to the bottom of the page and click the button labeled Add Other Payer Service Information; the panel for Service Line Adjudication automatically expands

| Other Payer Service Lin  | ne Information           |                  |                           |                                   |                                |
|--------------------------|--------------------------|------------------|---------------------------|-----------------------------------|--------------------------------|
| Other Payer Service Info | ormation                 |                  |                           | Add O                             | ther Payer Service Information |
| Sequence Number *        | Other Payer Primary ID 🌲 | Procedure Code 🗘 | Paid Service Unit Count 🜲 | Service Line Paid Amount 🐥        | Adjudicated or Pay Date 🌻      |
| -                        |                          |                  | No Data                   |                                   |                                |
|                          |                          |                  |                           |                                   |                                |
|                          |                          |                  | Submit Claim Save &       | Return to Basic Service Line Item | Save Claim Reset Cancel        |

- The **Sequence Number** field is automatically populated with "1"
- If there are multiple other insurances identified in the claim's header, select the appropriate **Other Payer Primary ID** from the dropdown menu in this field (for this line level)
- In the **Service Amount Paid Amount** field enter the amount the other payer paid at line level
- In the **Adjudication or Pay Date** field enter the other payer's paid date

- In the Paid Service Unit Count field enter how many units the other Payer paid for
- In the **Procedure Qualifier** field select an appropriate value from the dropdown menu
- In the **Procedure Code** field enter an appropriate code if required
- Add a Procedure Code Description, Bundled Line Number, and Procedure Code Modifiers if appropriate
- In the **Revenue Code** field enter the appropriate revenue code

|   | New Other Payer Service Information |                                   |                                         |                          |                                                                        | Save   Reset   Cancel |
|---|-------------------------------------|-----------------------------------|-----------------------------------------|--------------------------|------------------------------------------------------------------------|-----------------------|
| ( | Service Line Adjudication           |                                   |                                         |                          |                                                                        |                       |
|   | Sequence Number                     | Other Payer Primary ID            | *Service Line Paid Amount<br>\$2,170.00 | *Adjudicated or Pay Date | *Paid Service Unit Count<br>31.00000                                   |                       |
|   | *Procedure Qualifier<br>ABC Code    | *Procedure Code<br>99309          | Procedure Code Description              | Bundled Line Number      | Procedure Code Modifiers           1.         2.         3.         4. |                       |
|   | *Revenue Code                       | Remaining Patient Liability<br>\$ |                                         |                          |                                                                        | J                     |
|   | Service Adjustment                  |                                   |                                         |                          |                                                                        |                       |
|   | Other Payer Rendering Provider      |                                   |                                         |                          |                                                                        |                       |
|   |                                     |                                   |                                         |                          |                                                                        |                       |

- **Step 12**: If the claim needs to include any deductible and coinsurance information, expand the **Service Adjustment** panel
  - Click the button labeled **Add Line Level Adjustments** to display the panel for New Line Level Adjustments

| New Other Payer Service Information |                                   |                                         |                                   |                                      | Save   Reset   Cancel      |
|-------------------------------------|-----------------------------------|-----------------------------------------|-----------------------------------|--------------------------------------|----------------------------|
| Service Line Adjudication           |                                   |                                         |                                   |                                      |                            |
| Sequence Number                     | Other Payer Primary ID XXXXXXXX   | *Service Line Paid Amount<br>\$2,170.00 | *Adjudicated or Pay Date 08152016 | *Paid Service Unit Count<br>31.00000 |                            |
| *Procedure Qualifier ABC Code       | *Procedure Code<br>99309          | Procedure Code Description              | Bundled Line Number               | Procedure Code Modifiers 1. 2. 3.    | 4.                         |
| *Revenue Code<br>0110               | Remaining Patient Liability<br>\$ |                                         |                                   |                                      |                            |
| Service Adjustment                  |                                   |                                         |                                   |                                      |                            |
| Line Level Adjustments              |                                   |                                         |                                   |                                      | Add Line Level Adjustments |
| Claim Adjustment Group Code 🎽       |                                   | Reason Code                             |                                   | Amount 🗘                             | Quantity 🌲                 |
|                                     |                                   | No Dat                                  | 3                                 |                                      |                            |

• In the field **Claim Adjustment Group Code**, select the appropriate value from the dropdown menu, for example, "Patient Responsibility"

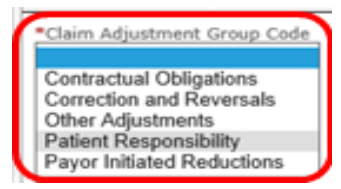

- Enter **Reason Code** = <u>1</u>
- Enter Amount = <u>billed amount less the other payer payment</u>
- Enter **Quantity** = <u>number of units the other payer paid</u>
- Click the **Save** link in the upper right corner of the panel

| New Line Level Adjustments                             |              |          | Save   Reset   Cancel |
|--------------------------------------------------------|--------------|----------|-----------------------|
| *Claim Adjustment Group Code<br>Patient Responsibility |              |          |                       |
| 1                                                      | s 7,641.81 × | Quantity |                       |

• Notice the new line in the table of Line level Adjustments

| Service Line Adjudication                  |                             |                        |                   |                |                                                             |                             |
|--------------------------------------------|-----------------------------|------------------------|-------------------|----------------|-------------------------------------------------------------|-----------------------------|
|                                            |                             |                        |                   |                |                                                             |                             |
| Sequence Number                            | Other Payer Primary ID      | *Service Line Paid Amo | ount *Adjudicat   | ed or Pay Date | *Paid Service Unit Count<br>31 00000                        |                             |
|                                            | L                           | ş,                     | 00102010          |                |                                                             |                             |
| *Procedure Qualifier           ABC Code    | *Procedure Code<br>99309    | Procedure Code Descri  | ption Bundled Lin | ne Number      | Procedure Code Modifiers           1.         2.         3. | 4.                          |
| *Revenue Code<br>0110                      | Remaining Patient Liability |                        |                   |                |                                                             |                             |
| Service Adjustment                         |                             |                        |                   |                |                                                             |                             |
| Line Level Adjustments                     |                             |                        |                   |                |                                                             | Add too Louis A. Burden and |
| System successfully saved the Information. |                             |                        |                   |                |                                                             | Add Line Level Adjustments  |
| Claim Adjustment Group Code 🔻              |                             | Re                     | ason Code 💂       |                | Amount 🗘                                                    | Quantity 🖕                  |
| Patient Responsibility                     |                             | 1                      |                   |                | \$7,641.81                                                  |                             |
| 1 - 1 of 1                                 |                             |                        |                   |                |                                                             |                             |

**Step 13:** Scroll up and click the **Save** link in the upper right corner of the New Other Payer Service Information section

| New Other Payer Service Information |                                                                                                    | Save   F | eset   Cancel |
|-------------------------------------|----------------------------------------------------------------------------------------------------|----------|---------------|
|                                     |                                                                                                    |          |               |
| Service Line Adjudication           |                                                                                                    |          |               |
| Sequence Number                     | Other Payer Primary ID *Service Line Paid Amount *Adjudicated or Pay Date *Paid Service Unit Count |          |               |

- Notice the new line in the table of Other Payer Service Information and Success message
- Repeat Steps 3 & 4 as needed to add more Line Level items

| Add Other Payer Service Information                  |
|------------------------------------------------------|
| Service Line Paid Amount 🗘 Adjudicated or Pay Date 🌲 |
| \$2,170.00 08/15/2016                                |
|                                                      |
|                                                      |
|                                                      |

### Step 14: Click the Save & Return to Basic Service Line Item button to save the detail

| line                | 9                                                          |                                        |                  |                           |                                         |                                     |
|---------------------|------------------------------------------------------------|----------------------------------------|------------------|---------------------------|-----------------------------------------|-------------------------------------|
| Other               | Payer Service Information                                  | n                                      |                  |                           |                                         |                                     |
| Other P<br>System s | Payer Service Information<br>successfully saved the Inform | ation.                                 |                  |                           |                                         | Add Other Payer Service Information |
| Sequer              | nce Number 👗                                               | Other Payer Primary ID 🖕               | Procedure Code 韋 | Paid Service Unit Count 糞 | Service Line Paid Amount 🖕              | Adjudicated or Pay Date 🖕           |
| 1                   |                                                            | ¢XXXXXXXXXXXXXXXXXXXXXXXXXXXXXXXXXXXXX | 99309            | 31.00000                  | \$2,170.00                              | 08/15/2016                          |
| 1 - 1 of 1          | 1                                                          |                                        |                  |                           |                                         |                                     |
|                     |                                                            |                                        |                  | Submit Claim              | Save & Return to Basic Service Line Ite | m Save Claim Reset Cancel           |

#### Step 15: Click the Save on the detail line

### **Step 16:** Click the **Save Claim** button to determine if exceptions will be found for the claim in its current condition. Fix any exceptions.

| Edit Line Item                                               |                                                           |                                                     |                                                    | Save   Save & Add Other SvcInfo/TPL   Reset   Delete   Cancel |
|--------------------------------------------------------------|-----------------------------------------------------------|-----------------------------------------------------|----------------------------------------------------|---------------------------------------------------------------|
| Service Date Begin 07/01/2016                                | Service Date End 07/01/2016                               | *Revenue Code<br>0110                               | Procedure Code                                     | Modifiers 12,3,4,                                             |
| *Unit Qualifier<br>Units V                                   | *Service Units 31.00000                                   | *Line Item Charge Amount<br>\$9,811.81              | Non-Covered Line Charges<br>\$                     | Procedure Description                                         |
| Additional Service Line I                                    | nformation                                                |                                                     |                                                    |                                                               |
| ? Is there additional line-specific                          | c information/TPL to be entered?                          |                                                     |                                                    |                                                               |
| ● Yes ○ No                                                   |                                                           |                                                     |                                                    |                                                               |
| NOTE: Click the Save & Add C<br>and Other Payer Service Line | Other Svc Info/TPL link to enter line-lev<br>Information. | el TPL amounts, and to include the following line-l | evel information: Service Line Information, Servic | e Line Provider Information,                                  |
|                                                              |                                                           |                                                     |                                                    |                                                               |
|                                                              |                                                           |                                                     |                                                    | Submit Claim Save Claim Reset Cancel                          |

### Step 17: Click Submit Claim; the claim begins the adjudication process immediately

| Basic Line | Item Informatior<br>Charge Amount: \$ | 9,811.81    |      |       |   |   |                       |        |            |                  |          |                              | Add Service Line Item     |
|------------|---------------------------------------|-------------|------|-------|---|---|-----------------------|--------|------------|------------------|----------|------------------------------|---------------------------|
| Line # 🔻   | Rev Code 🌲                            | Proc Code 韋 | Modi | fiers | , | 4 | Service Date<br>Begin | s<br>• | End        | Unit Qualifier 🏮 | Units 🌲  | Line Item Charge Amount \$ 🌻 | Non-covered Charges \$ 💂  |
| 1          | 0110                                  |             | 1    | 2     | 5 | 1 | 07/01/2016            |        | 07/01/2016 | Units            | 31.00000 | \$9,811,81                   |                           |
|            |                                       |             |      |       |   |   |                       |        |            |                  |          | +-/                          |                           |
|            |                                       |             |      |       |   |   |                       |        |            |                  |          |                              | Save Claim Reset Cancel   |
|            |                                       |             |      |       |   |   |                       |        |            |                  |          | Submit Clair                 | m Save Claim Reset Cancer |

- Note the success message and the claim's TCN number
- Print the confirmation page for your records

**IMPORTANT NOTE**: This may not be the actual amount. Refer to the Remittance Advice (RA) for detailed payment information.

| TCN: 16261100070000010                                                                                                    |                                                              |                         |                           |                             |
|----------------------------------------------------------------------------------------------------|--------------------------------------------------------------|-------------------------|---------------------------|-----------------------------|
| Your claim has been successfully submitted. Pease print and attach this sheet to the front of any additional documentation r | equired.                                                     |                         |                           |                             |
| Claim Information                                                                                                    |                                                              |                         |                           |                             |
|                                                                                                    |                                                              | Adjustment Reason Codes |                           |                             |
| TCN: 16261100070000010                                                                                                    |                                                              | Line #                  | Adjustment Reason Code    | Description                 |
| Date of Service: 07/01/2016 - 07/31/2016                                                                                     |                                                              | No Data                 |                           |                             |
| Provider #:                                                                                                    |                                                              |                         |                           |                             |
| Member ID:                                                                                                    |                                                              |                         |                           |                             |
|                                                                                                    |                                                              | Domark (                | Codoc                     |                             |
| Claim Status: O - To Be Paid                                                                                                 |                                                              | Line #                  | Remark Code               | Description                 |
| Total Charge: \$9,811.81                                                                                                    |                                                              | No Data                 |                           |                             |
| *To Be Paid Amount: \$6,686.38                                                                                               |                                                              |                         | No Data                   |                             |
| *Co-Payment: \$0.00                                                                                                    |                                                              |                         |                           |                             |
| *Total Recipient Liability: \$0.00                                                                                           |                                                              |                         |                           |                             |
| Submission Date/Time: 09/17/2016 9:38:28 AM CDT                                                                              |                                                              |                         |                           |                             |
| *This may not be the actual amount. Please refer to your remittance advice for detailed payment information.                 |                                                              |                         |                           |                             |
|                                                                                                    |                                                              |                         |                           |                             |
| Mailing Address                                                                                                    |                                                              |                         |                           |                             |
| Please send additional documentation to the following address.                                                               |                                                              |                         |                           |                             |
| ND Department of Human Services                                                                                              |                                                              |                         |                           |                             |
| Department 325                                                                                                    |                                                              |                         |                           |                             |
| Bismarck,ND 58505-0250                                                                                                    |                                                              |                         |                           |                             |
|                                                                                                    | Void or Replace this Claim Create Claim from Processed Claim | n Print S               | Submission Page Submit An | other Claim Claim Main Page |

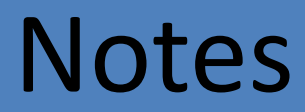

| 24 |
|----|
| 24 |